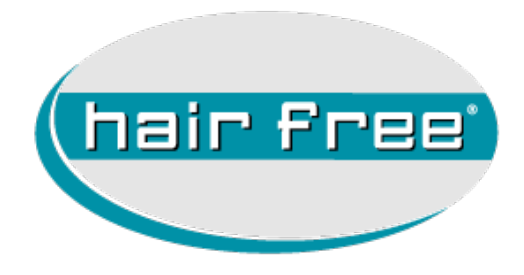

# E-Mailaccount auf iPhone, iPad und iPod touch hinzufügen

# Inhaltsverzeichnis

| 1. | Ausgangssituation                 | - 3 - |
|----|-----------------------------------|-------|
| 2. | Vorbereitung                      | - 3 - |
| 3. | Schließen der "Mail" App          | - 3 - |
| 4. | Einrichten eines E-Mail Postfachs | - 3 - |
| 5. | Löschen eines E-Mail Postfachs    | - 4 - |

#### 1. Ausgangssituation

Wenn Sie Ihre Partner E-Mailadresse (vorname.nachname@partner.hairfree.com) auf einem iPhone, iPad oder iPod touch verwenden, können Sie das Postfach wie folgt einrichten.

Sollte das Postfach schon eingerichtet sein, müssen Sie zuvor das Postfach, wie unter Punkt 5 beschrieben, löschen.

### 2. Vorbereitung

Vor dem Einrichten und/oder Löschen eines Postfachs müssen Sie die "Mail" App schließen.

## 3. Schließen der "Mail" App

- 1. Drücken Sie zweimal auf die **"Home-Taste"**, um die zuletzt verwendeten Apps anzuzeigen.
- 2. Streichen Sie nach rechts oder links, um die "E-Mail App" zu finden.
- 3. Streichen Sie die Vorschau der "E-Mail App" nach oben, um sie zu schließen.
- 4. Anschließend Drücken Sie einmal auf die "Home-Taste".

### 4. Einrichten eines E-Mail Postfachs

- 5. Gehen Sie zu "Einstellungen" > "Mail" > "Accounts" > "Account hinzufügen".
- 6. Hier wählen Sie "Andere" > "Mail-Account hinzufügen".
- 7. Nun geben Sie die Daten so ein, wie hier beispielhaft aufgelistet ist.
  - Name: Vorname Nachname
  - E-Mail: vorname.nachname@partner.hairfree.com
  - Passwort: Ihr E-Mail Passwort
  - Beschreibung: z.B. hairfree Mailadresse
- 8. Jetzt bestätigen Sie die Eingaben mit "weiter" oben rechts.
- 9. Nun geben Sie die Daten nach folgender Beschreibung ein.
  - Name: (ist schon vorausgefüllt)
  - E-Mail: (ist schon vorausgefüllt)
  - Beschreibung: (ist schon vorausgefüllt)
    Server für eintreffende E-Mails

- Hostname: partner.hairfree.com
- Benutzername: (Ihre E-Mailadresse in der Form vorname.nachname@partner.hairfree.com)
- Passwort: (ist schon vorausgefüllt) Server für ausgehende E-Mails Achtung, keiner der folgenden Informationen ist optional!!!
- Hostname: partner.hairfree.com
- Benutzername: (Ihre E-Mailadresse in der Form vorname.nachname@partner.hairfree.com)
- Passwort: Ihr E-Mail Passwort

Jetzt bestätigen Sie die Eingaben mit "weiter" oben rechts.
 Anschließend tippen auf "Sichern" oben rechts.

#### 5. Löschen eines E-Mail Postfachs

- 1. Gehen Sie zu "Einstellungen" > "Mail" > "Accounts".
- 2. Hier wählen Sie Ihren Partner E-Mail Account aus.
- 3. Nun tippen Sie auf "Account löschen" und bestätigen die Sicherheitsabfrage.